# BAB II PROGRAM PERTAMA

#### Kasus :

Buatlah sebuah program menggunakan Delphi untuk menghitung penjualan barang. Data yang diinputkan adalah nama barang, harga barang, dan quantitas penjualan. Program tersebut harus dapat menghasilkan data sub total, diskon sebesar 10% dari subtotal dan total penjualan.

### Solusi :

Dari kasus di atas, maka kita dapat menyusun form seperti di bawah ini.

| Label | Form1 III Perhitungan<br>Penjualan Barang       |
|-------|-------------------------------------------------|
|       | Nama Barang ENama                               |
|       | Harga Barang     EHarga       Quantity     EQty |
|       | Sub Total ESubTotal                             |
|       | Total ETotal                                    |
|       | Hitung Ulang Keluar Button                      |

Properti-properti utama yang bisa diatur untuk tiap komponen di atas adalah :

| Properti-properti Form |                                                                                  |  |  |  |
|------------------------|----------------------------------------------------------------------------------|--|--|--|
| BorderIcon             | Border icon mempunyai pilihan sebagai berikut :                                  |  |  |  |
|                        | - BiSystemMenu : Apakah form akan memakai icon maximize, minimize o              |  |  |  |
|                        | close. Isi properti ini dengan true untuk mengaktifkannya.                       |  |  |  |
|                        | - BiMaximize : Apakah form akan memakai icon Maximize 🗖                          |  |  |  |
|                        | - BiMinimize : Apakah form akan memakai icon Minimize                            |  |  |  |
|                        | - BiHelp : Apakah form akan memakai icon help. 2                                 |  |  |  |
| BorderStyle            | Properti ini memiliki 6 nilai, yaitu :                                           |  |  |  |
|                        | - BsDialog : Form hanya akan memiliki icon close                                 |  |  |  |
|                        | - BsNone : Form tidak mempunyai garis pinggir                                    |  |  |  |
|                        | - BsSingle : Form bisa diminimize, dimaximize tapi tidak bisa dibesarkan         |  |  |  |
|                        | (resize)                                                                         |  |  |  |
|                        | - BsSizeable : Form default, bisa diminimize, maximize dan diperbesar.           |  |  |  |
|                        | - BsToolWindow : Judul form lebih kecil dan tidak bisa diperbesar.               |  |  |  |
|                        | - BsSizeToolWin : Sama dengan bsToolWindow bisa diperbesar.                      |  |  |  |
| BorderWidth            | Lebar border untuk form ke bidang clientnya.                                     |  |  |  |
| Caption                | Judul dari form. Bisa diisi sesuai keinginan karena tipenya string.              |  |  |  |
| Color                  | Warna background dari form.                                                      |  |  |  |
|                        | Catatan :                                                                        |  |  |  |
|                        | Coba klik pilihan pada properti color maka akan muncul beberapa pilihan.         |  |  |  |
|                        | Pilihan dibawah clWhite adalah warna-warna yang dipakai dalam window             |  |  |  |
|                        | (desktop-properties-apperance), seperti warna background desktop, dan lain-lain. |  |  |  |
| Cursor                 | Kursor apa yang akan tampil ketika cursor mouse berada diatas form (objek).      |  |  |  |
| Font                   | Font standar yang akan digunakan oleh komponen-komponen yang berada dala         |  |  |  |
|                        | form tersebut. Untuk memilih font klik tombol elipsis ()                         |  |  |  |
| Height                 | Tinggi dari form secara keseluruhan                                              |  |  |  |
| Hint                   | Pesan apa yang akan ditampilkan ketika mouse diam diatas form. Untuk             |  |  |  |
|                        | menampilkan hint maka properti ShowHint harus mempunyai nilai true.              |  |  |  |
| Left                   | Posisi kiri form dari desktop(dalam pixel).                                      |  |  |  |

| Name        | Ini adalah properti yang paling penting. Name bukan caption. Name adalah nama yang digunakan untuk memanggil/menggunakan objek. Nama object tidak boleh terpisah. |  |
|-------------|----------------------------------------------------------------------------------------------------|--|
| Position    | Posisi menampilkan form ketika pertama kali ditampilkan.                                                                                                    |  |
| Тор         | Posisi atas form dari desktop                                                                                                    |  |
| Visible     | Apakah form akan ditampilkan atau tidak.Defaultnya adalah false                                                                                                   |  |
| Width       | Lebar form secara keseluruhan                                                                                                    |  |
| WindowState | Kondisi state apakah maximize, minimize, atau normal                                                                                                    |  |

| Properti-Properti Label |                                                                                     |  |  |  |
|-------------------------|-------------------------------------------------------------------------------------|--|--|--|
| (Ā)                     |                                                                                     |  |  |  |
| Align                   | Peletakan objek terhadap parent (form). Nilai yang dimungkinkan adalah :            |  |  |  |
|                         | - AlClient : objek diletakan sebesar bidang sisa dari parentnya.                    |  |  |  |
|                         | - AlRight : objek diletakan di posisi kanan form                                    |  |  |  |
|                         | - AlLeft : objek diletakan di posisi kiri form                                      |  |  |  |
|                         | - AlTop : objek diletakan di posisi atas form                                       |  |  |  |
|                         | - AlBottom : objek diletakan di posisi bawah form                                   |  |  |  |
|                         | - AlNone : objek diletakan sesuai peletakan waktu desain                            |  |  |  |
| Alignment               | Justifikasi dari text apakah rata kiri (leftJustify), rata kanan (rightJustify) dan |  |  |  |
|                         | tengah (center).                                                                    |  |  |  |
| Autosize                | Besar bidang objek akan sesuai dengan besarnya caption                              |  |  |  |
| Caption                 | Text (kata) yang akan ditampilkan dalam label                                       |  |  |  |
| Color                   | Warna background dari objek                                                         |  |  |  |
| Font                    | Font yang digunakan dalam objek. Defaultnya adalah font parent.                     |  |  |  |
| Name                    | Nama dari objek. Ingat Name berbeda dengan Caption                                  |  |  |  |
| Transparent             | Apakah warna objek akan dibuat transparan (properti color tidak dipakai).           |  |  |  |
| WordWarp                | Jika diisi true, maka jika caption telah melebihi batas, maka akan menggulung ke    |  |  |  |
|                         | baris berikutnya.                                                                   |  |  |  |

| Properti-Properti Edit |                                                                                  |  |  |
|------------------------|----------------------------------------------------------------------------------|--|--|
| BorderStyle            | Apakah objek akan menggunakan garis pinggir.                                     |  |  |
| CharCase               | Apakah data yang dimasukan akan dicapitalkan (uppercase) atau dihurufkecilkan    |  |  |
|                        | (lowercase) atau normal.                                                         |  |  |
| Color                  | Warna background dari objek.                                                     |  |  |
| Ctr3D                  | Apakah akan dibuat 3D atau flat / datar.                                         |  |  |
| MaxLength              | Panjang maksimal data yang akan dimasukan.                                       |  |  |
| PasswordChar           | Karakter apa yang akan ditampilkan ketika objek ini digunakan untuk              |  |  |
|                        | memasukan password contoh *. Isi properti ini dengan #0 jika objek tidak         |  |  |
|                        | digunakan untuk membaca password.                                                |  |  |
| ReadOnly               | Jika diisi true, maka user tidak bisa menulis/mengubah isi objek.                |  |  |
| Text                   | Isi tulisan dari objek ini. Edit tidak mempunyai caption, sehingga isi dari yang |  |  |
|                        | ditulis diedit berada di properti ini.                                           |  |  |
| Visible                | Isi properti ini dengan true jika objek ingin ditampilkan.                       |  |  |

| Properti-properti dari Button                                                           |                                                                             |  |  |  |
|-----------------------------------------------------------------------------------------|-----------------------------------------------------------------------------|--|--|--|
|                                                                                         |                                                                             |  |  |  |
| Properti-properti dari button sebenarnya sama dengan properti-properti objek yang telah |                                                                             |  |  |  |
| dijelaskan, tetapi ada beberapa properti yang berbeda yaitu properti :                  |                                                                             |  |  |  |
| ModalResult                                                                             | Properti ini biasanya digunakan ketika kita membuat program yang memiliki   |  |  |  |
|                                                                                         | banyak form. Properti ini digunakan untuk mengecek tombol apa yang diklik   |  |  |  |
|                                                                                         | ketika suatu form ditutup.                                                  |  |  |  |
| Cancel                                                                                  | Jika properti ini diisi dengan nilai True, maka ketika ada penekanan tombol |  |  |  |
|                                                                                         | Escape dalam form tersebut maka tombol tersebut akan dieksekusi.            |  |  |  |
| Default                                                                                 | Jika properti ini diisi dengan nilai True, maka ketika ada penekanan tombol |  |  |  |
|                                                                                         | Enter dalam form tersebut maka tombol tersebut akan dieksekusi.             |  |  |  |

Setelah form selesai dibuat, maka langkah berikutnya adalah mengisi event OnClick pada tombol Hitung. Perintah untuk event OnClick adalah sebagai berikut :

```
procedure TForm1.ThitungClick(Sender: TObject);
 1
2
   var
3
      Harga:Real;
4
      Qty:Integer;
      SubTotal,Diskon,Total:Real;
5
   begin
6
        Harga:=StrToFloat(EHarga.text);
7
        Qty:=StrToint(EQty.text);
8
         Subtotal:=Harga*Qty;
9
        Diskon:=0.1 * Subtotal;
10
         Total:=Subtotal-Diskon;
11
        ESubTotal.text:=FloatToStr(SubTotal);
12
        EDiskon.Text:=FloatToStr(Diskon);
13
        ETotal.Text:=FloatToStr(Total);
14
   end;
15
```

Keterangan Program :

- Baris 1 : pendeklarasian method/procedure ThitungClick yang merupakan method yang dipanggil ketika tombol Hitung di klik.
- Baris 2 : perintah **var** digunakan untuk mengawali pendeklarasian variabel-variabel yang akan digunakan dalam program.
- Baris 3-5 : pendeklarasian variabel dan tipenya. Dengan perincian variabel **harga** bertipe Real karena harga bisa berupa nilai pecahan, variabel **Qty** bertipe Integer karena kuantitas penjualan tidak boleh bilangan pecahan dan harus bilangan bulat (integer), variabel Subtotal bertipe real karena nilai variabel tersebut berasal dari perkalian antara **harga** yang bertipe real dan **qty** yang bertipe integer (perkalian integer dengan real menghasilkan nilai real), hal yang sama juga terjadi pada variabel **Diskon** dan variabel **Total**.

Jenis-jenis tipe data dapat dilihat di bawah ini.

Tipe-Tipe Data :

1. Bilangan Bulat

Tipe-tipe bilangan bulat adalah suatu tipe data yang hanya menampung bilangan bulat saja. Tipe data tersebut diantaranya : integer, byte, word, smallint.

| Tipe Data | Range                 | Format          |
|-----------|-----------------------|-----------------|
| Shortint  | -128127               | signed 8-bit    |
| Smallint  | -3276832767           | signed 16-bit   |
| Longint   | -21474836482147483647 | signed 32-bit   |
| Int64     | -2^632^63-1           | signed 64-bit   |
| Byte      | 0255                  | unsigned 8-bit  |
| Word      | 065535                | unsigned 16-bit |
| Longword  | 04294967295           | unsigned 32-bit |

## 2. Bilangan Pecahan

Tipe-tipe bilangan pecahan adalah suatu tipe data bilangan yang bisa menampung bilangan pecahan.

Tipe-tipe data tersebut diantaranya : Real, Double, Single.

## 3. String

Tipe data ini menampung data huruf yang banyak seperti untuk nama, alamat dan lain-lain. Tipe data tersebut adalah : **String**.

Untuk pengisian suatu data bertipe String, maka harus diapit oleh tanda apostrop ('), kecuali kalau data tersebut berasal dari data / variabel lain. Contoh :

A:='Bandung';

B:=A; // B berisi string Bandung

Aturan-aturan operasi perhitungan :

- Jika bilangan bulat dioperasikan dengan bilangan bulat maka akan menghasilkan bilangan bulat.
- Bilangan bulat dioperasikan dengan bilangan pecahan maka hasilnya adalah bilangan pecahan.
- String tidak bisa dioperasikan dengan suatu bilangan kecuali telah dikonversi ke tipe data bilangan.

Jika nilai yang dimasukan telah melebihi nilai maksimalnya, maka nilainya akan berputar ke arah minimalnya dan jika nilai yang dimasukan lebih kecil dari nilai minimalnya maka akan berputar ke arah nilai maksimalnya.

- Baris 6 : Perintah **Begin** yang menandai awal dari suatu procedure **THitungClick**.
- Baris 7 : Pengisian variabel harga yang berasal dari Eharga (edit box untuk pengisian harga). Karena properti Text dari Eharga bertipe string dan variabel harga bertipe real maka properti Text dari Eharga harus dikonversikan menjadi sebuah bilangan real/pecahan (float) dengan perintah StrToFloat.
- Baris 8 : Pengisian variabel Qty dari edit EQty. Karena terjadi ketidakcocokan tipe, maka properti Text dari EQty harus dikonversikan menjadi sebuah bilangan bulat sesuai dengan tipe data variabel Qty. Pengkonversian dari suatu string ke bilangan integer adalah dengan menggunakan perintah StrToInt.
- Baris 9 : Perhitungan variabel Subtotal yang berasal dari perkalian antara variabel Harga dan variabel **Otv**.
- Baris 10 : Perhitungan variabel **Diskon** yang berasal dari 10 % dari **Subtotal**.
- Baris 11 : Perhitungan variabel Total yang berasal dari Subtotal Diskon.
- Baris 12 : Menampilkan data Subtotal ke dalam edit ESubtotal. Properti yang diisi adalah properti Text yang bertipe string. Karena Subtotal bertipe real dan properti Text bertipe string maka harus ada proses konversi data dari real (float) ke string dengan perintah FloatToStr.
- Baris 13 : Menampilkan data **Diskon** ke dalam edit **EDiskon**. Prosesnya mirip dengan Baris 12.
- Baris 14 : Menampilkan data Total ke dalam edit ETotal. Prosesnya mirip dengan Baris 13.
- Baris 15 : Perintah End yang menadai akhir dari procedure THitungClick.

Setelah event OnClick tombol Hitung telah diisi, sekarang bagian pengisi OnClick pada tombol Ulang, Programnya adalah sebagai berikut :

```
procedure TForm1.TUlangClick(Sender: TObject);
begin
     Enama.Text:=''; {mengosongkan edit ENama}
     EHarga.Text:='0'; {me-nol-kan edit Eharga}
     EQty.Text:='0'; {me-nol-kan edit EQty}
     ESubTotal.Text:='0';//me-nol-kan edit ESubTotal
     EDiskon.Clear; // mengosongkan edit EDiskon
     ETotal.Clear; // mengosongkan edit ETotal
     ENama.SetFocus; // memindahkan kursor ke edit ENama
end;
```

```
Untuk program pada tombol Keluar, programnya adalah sebagai berikut :
procedure TForm1.TKeluarClick(Sender: TObject);
```

```
begin
     Close; // Menutup Form
```

end;

Setelah semua ditulis, sebaiknya kita simpan dulu program tersebut. Langkah-langkah untuk menyimpan suatu program adalah :

- Simpan Unit/Form dengan mengklik menu File Save atau File Save As. Isi nama filenya sesuai dengan fungsi dari formnya. Contoh : UUtama, ULatihan1.
- Simpan pula file Projectnya dengan mengklik menu File Save Project As. Isi nama file projectnya sesuai dengan kegunaan programnya. Contoh : Penjualan, SIAKAD, HangMan.
- Jika suatu program telah disimpan dan kemudian diedit kembali maka langkah yang dilakukan untuk penyimpanan adalah dengan menekan menu File - Save All yang akan menyimpan semua file yang mengalami perubahan.

Langkah berikutnya adalah menjalankan program tersebut dengan menekan tombol F9 atau dengan mengklik menu Run – Run atau mengklik tombol Run.